# CATEGORIZACIÓN DE PACIENTES ADMITIDOS EN URGENCIA GENERAL

### INTRODUCCION

- Emergencia Médica: toda situación de salud que pone en riesgo la vida de una persona y/o cause el riesgo de dejar secuela funcional.
- Urgencia Médica: toda situación de salud que requiera atención médica inmediata.
- Prioridad de atención: orden que se da a aquellas personas que requieren atención médica urgente, la cual podría modificar dramáticamente su pronóstico inmediato o a largo plazo.

La Enfermera Técnica será la encargada de evaluar y asignar la prioridad de atención. En caso de que la necesidad de atención de salud del usuario se considere una emergencia médica modificará la prioridad previamente asignada

#### Consideraciones Generales:

- 1. El sistema permite modificar el nivel de categorización registrado, si el paciente lo requiere.
- 2. En cambio de prioridad se puede realizar en Cola de espera o Admisión.
- 3. El registro de la prioridad se permite solo a personas autorizadas, con sus cuentas de usuario.
- 4. Se podrá realizar un cambio de prioridad solo cuando el paciente se encuentre en los estados:
  - a. Espera de Atención
  - b. Llamado a Box
- 5. La prioridad asignada se reflejara en:
  - a. Admisión, Cola de Espera,
  - b. Ficha Clínica
  - c. Panel de Enfermería
  - d. Visor de Pacientes de Urgencia General.
- 6. No será posible realizar cambios de categorización cuando el paciente se encuentre en estado "Atendiéndose" (corresponde a la apertura de la Ficha Clínica por el médico)

### MODIFICACIONES DE LAS APLICACIONES

### En Admisión

- Se crearon 4 niveles de Prioridad de atención ordenado desde Nivel I al nivel IV.
- Los Niveles de categorización o prioridad de atención (definidos según protocolo establecido)
- I Nivel: Emergencia (Rojo)
- II Nivel: Agudo Crítico (Naranja)
- III Nivel: Agudo No critico (Amarillo)
- IV Nivel: No agudo (Verde)

| Tipo Urgencia<br>02_MEDICINA INTEI                                                    | Tipo Atencion<br>CONSULTA | Especialidad      | Desde         Hasta           ▼         18/10/2009         18/12/2009 |
|---------------------------------------------------------------------------------------|---------------------------|-------------------|-----------------------------------------------------------------------|
| Prioridad de Atencion<br>● ● Pendiente<br>● □ I Nivel<br>● □ II Nivel<br>● □ II Nivel | Motivo Consulta           | Dat Atension Liza | Solo Urgencia                                                         |
| C IV Nivel                                                                            | 📕 Grabar                  | Agendado Anular   | Cierre_Op                                                             |

• Al realizar la preadmision de un paciente en Atención de Urgencia por defecto quedara sin categorización y quedara "Pendiente" color gris.

| Prioridad de Atencion |
|-----------------------|
| Pendiente             |
| 🗢 🔿 I Nivel           |
| 🗢 🔿 II Nivel          |
| O 🔿 III Nivel         |
| O IV Nivel            |

• Este se reflejara en la Cola de espera y Visor de pacientes de Urgencia con señal de color gris pálido.

| 😚 Sistema Busq                      | ueda Paci    | entes de U             | rgencia   |                            |                    |                 |        |           |
|-------------------------------------|--------------|------------------------|-----------|----------------------------|--------------------|-----------------|--------|-----------|
|                                     |              |                        |           |                            |                    |                 |        |           |
| Jbicacion:                          |              |                        |           |                            |                    |                 | B      | efrescar  |
| Nombre Paciente                     | Rut_Paciente | Fecha Ingreso          | Motivo    | Tipo U <del>r</del> gencia | Ubicación          | Tiempo<br>(min) | Estado | Prioridad |
| CLAVERO CLAVERO ELENA DEL<br>CARMAN | 6496510-7    | 18/12/2009<br>11:31:47 | pediatria | 04_PEDIATRIA               | Box 3<br>Pediatria | 211             | с      | ٠         |
| LOPEZ LOPEZ MARIA ELISA             | 9128716-1    | 18/12/2009<br>14:36:51 |           | 02_MEDICINA<br>INTERNA     | Sala de<br>espera  | 26              | Р      |           |

### En la Cola de espera:

Se agregaron 2 columnas:

- Columna "<u>Prioridad"</u>: muestra la ultima categorización registrada, si al momento de realizar Admisión, no se asigna la prioridad se vera el color gris por defecto para "Pendiente"
- Columna "<u>Hora de categorización"</u> muestra la hora en que se realiza el registro de ultima categorización, si no se ha definido la prioridad, se encontrará pendiente "Pdte"".

Cada vez que se realice un cambio en la prioridad de atención esta se actualizará en los sistemas: Cola de espera, Admisión, Panel de enfermería, Historia Clínica y Visor de pacientes de Urgencia, mostrando la hora del último cambio de prioridad.

| MEDICINA INTERNA 18/12/2009 | Espera de Atención                           |           |
|-----------------------------|----------------------------------------------|-----------|
| Paciente                    | Hora Estado Prioridad Hora de categorización | E         |
| LOPEZ LOPEZ MARIA ELISA     | 14:36 Espera de Atencić 🛛 🔍 Pdte.            | $\square$ |
|                             |                                              |           |
|                             |                                              |           |

## En Panel de enfermería

Se agrega la columna "<u>Prioridad"</u> : muestra la ultima categorización registrada, si al momento de realizar Admisión, no se asigna la prioridad se vera el color gris por defecto para "Pendiente"

|   | 0  | <u>S</u> ervicio / Uni | dad    | Pacientes de Urgencia | s             | <u>C</u> ama |           | 1 |               | Buscar          |
|---|----|------------------------|--------|-----------------------|---------------|--------------|-----------|---|---------------|-----------------|
|   | Ti | po Urgencia<br>01_CIRU | GIA    | V                     |               |              |           |   |               | <u>P</u> róximo |
|   |    |                        |        |                       | Pa            | acientes     |           |   |               |                 |
|   | Ι  | Nº H.C.                | Nombre |                       | Fecha Ingreso | Edad         | Prioridad |   | Ubicación del | Tipo            |
| ► |    |                        |        | JOSE MIGUEL           | 20/12/2009 0: | 4 ANO(S      |           |   | Pabellon Máx  | CONSULTA        |
|   |    |                        |        |                       |               |              |           |   |               |                 |
|   |    |                        |        |                       |               |              |           |   |               |                 |
|   |    |                        |        |                       |               |              |           |   |               |                 |
|   |    |                        |        |                       |               |              |           |   |               |                 |
|   |    |                        |        |                       |               |              |           |   |               |                 |
|   |    |                        |        |                       |               |              |           |   |               |                 |

## **REGISTRO DE PRIORIDAD DE ATENCION**

- El registro de prioridad y los cambios se pueden realizar en Admisión y Cola de espera.
- Se puede cambiar la categorización cuando el paciente se encuentra en estados "Espera de Atención" o "Llamado a Box".

## En Admisión

- 1. Solo el usuario autorizado selecciona la prioridad de atención y
- 2. Luego presiona el botón "Grabar"

| Prestaciones 7 insumos                                             | orgonous                                         |                |                                                                                                    |
|--------------------------------------------------------------------|--------------------------------------------------|----------------|----------------------------------------------------------------------------------------------------|
| Tipo Urgencia                                                      | Tipo Atencion                                    | Especialidad   | Desde Hasta                                                                                                    |
| 02_MEDICINA INTEI                                                  | CONSU Advertencia                                |                | ▼ 18/10/2009 18/12/2009                                                                                                    |
| Prioridad de Atencion     O Pendiente     O I Nivel     O II Nivel | Motivo C (¿Está seguro de guardar cambios        | 2              | Solo Urgencia                                                                                                    |
|                                                                    | Sí No                                            | Ficha Atencion | Brazalete                                                                                                    |
| Buscar Scanear                                                     | Grabar Agendado Anula<br>Agendado Anula<br>Anula |                | Cierre_Op Streed Street Cierre_Op Streed Street Cierre_Op Street Street |

## En Cola de Espera

1. El usuario autorizado ingresa con su clave y contraseña a la Cola de Espera.

| MEDICINA INTERNA 18/12/2009 Es | spera de | Atención          |           |                        |   |
|--------------------------------|----------|-------------------|-----------|------------------------|---|
| Paciente                       | Hora     | Estado            | Prioridad | Hora de categorización | E |
| LOPEZ LOPEZ MARIA ELISA        | 14:36    | Espera de Atencić |           | 15:35                  |   |

2. Con el Botón derecho del mouse sobre el paciente seleccionado se habilita la opción "Cambiar Asignación de Prioridad de Atención"

| 1 | E | MED | CINA INTERNA | 18/12/2009      | 9 Es          | pera de  | Atención             |           |                        |        |
|---|---|-----|--------------|-----------------|---------------|----------|----------------------|-----------|------------------------|--------|
|   |   |     | Paciente     |                 |               | Hora     | Estado               | Prioridad | Hora de categorización | E      |
|   |   | ►   | LOPEZ LOPEZ  | MARIA ELISA 🛛 🕞 |               | 14:36    | Espera de Atenció    |           | 15:35                  | $\Box$ |
|   |   |     |              |                 | Cambiar Asigr | nación d | le Prioridad de Aten | ción      |                        |        |
|   |   |     |              | L,              |               |          |                      |           |                        |        |
|   |   |     |              |                 |               |          |                      |           |                        |        |

3. Se abre la ventana "Asignación de prioridad de atención" que permite la asignación de prioridad de atención.

| :go  | rización [                     |                  | DICINA INTERNA<br>Paciente<br>LOPEZ LOPEZ MA | 18/12/2009<br>RIA ELISA |          | Espera de Atención<br>Hora Estado<br>14:36 Espera de | e Atenció | Prioridad         | Hora de cal<br>15:35 | tegorización | E  |
|------|--------------------------------|------------------|----------------------------------------------|-------------------------|----------|------------------------------------------------------|-----------|-------------------|----------------------|--------------|----|
|      | Asignac                        | ión d            | le prioridad de at                           | tención                 |          |                                                      |           |                   |                      |              |    |
|      | -Datos del Pa<br>Nº Historia C | ciente<br>línica | 2 3/1 700                                    |                         |          |                                                      |           |                   |                      |              |    |
|      | Nombre :                       |                  | MARIA ELISA                                  |                         | LOF      | ΈZ                                                   | LOPE      | Z                 |                      | _            |    |
|      | Documento :                    |                  | RUT                                          | 9128716-1               |          | Fecha Nacim. : 02/11                                 | /1962     | Edad: 47          | Años                 |              |    |
|      | - Prioridad de a               | atencio          | ón                                           |                         |          |                                                      |           |                   |                      |              |    |
|      | ۰                              | 0                | Pendiente                                    |                         |          |                                                      |           |                   |                      |              | F  |
|      | •                              | 0                | l Nivel - Emergencia (/                      | Atención Inmediata)     |          |                                                      |           |                   |                      |              |    |
| gori | •                              | 0                | II Nivel - Agudo Crítico                     | o (Tiempo de espera     | : meno:  | e de 10 minutos)                                     |           |                   |                      | ición        | Es |
|      | 0                              | 0                | III Nivel - Agudo No C                       | rítico (Tiempo de es    | pera: ha | asta 30 minutos)                                     |           |                   |                      |              |    |
|      | •                              | ۲                | IV Nivel - No Agudo (1                       | liempo de atención:     | hasta f  | 60 minutos)                                          |           |                   |                      |              |    |
|      |                                |                  | <u>G</u> rabar y Cerrar                      |                         | <u>D</u> | errar                                                | X         | C <u>a</u> ncelar |                      |              |    |

4. Seleccionar solo una de las opciones de categorización y grabar

| prización                                                        | MEDICINA INTERNA     Paciente     LOPEZ LOPEZ M                                                                                                    | 18/12/2009<br>ARIA ELISA                                                                              | Espera de Ate<br>Hora Es<br>14:36 Es                                                | ención da la la la la la la la la la la la la la | Prioridad   H        | tora de categoriza<br>5:35 | ación E       |
|------------------------------------------------------------------|----------------------------------------------------------------------------------------------------|----------------------------------------------------------------------------------------------------|-------------------------------------------------------------------------------------|--------------------------------------------------|----------------------|----------------------------|---------------|
| <mark>► Asig</mark><br>-Datos de<br>Nº Histo<br>Nombre<br>Docume | nación de prioridad de a<br>al Paciente<br>ria Clínica : [2:341.700<br>: MARIA ELISA<br>nto : RUT                                                                       | atención<br>1<br>19128716-1                                                                           | LOPEZ<br>Fecha Nacim. :                                                             | LOPEZ                                            | :<br>:<br>:dad : [47 | Años                       |               |
| - Prioridad                                                      | de atención      C Pendiente      C I Nivel - Emergencia      C II Nivel - Agudo Críti      O II Nivel - Agudo No      C IV Nivel - No Agudo      D IV Nivel - No Agudo | (Atención Inmediata)<br>co (Tiempo de espera: n<br>Crítico (Tiempo de espe<br>(Tiempo de atención: ha | nenos de 10 minutos)<br>ra: hasta 30 minutos)<br>asta 60 minutos)<br><u>C</u> errar | ,<br>X G                                         | ancelar              |                            | ▶<br>ición Es |

- 5. Los botones inferiores consideran las siguientes acciones:
  - Grabar y cerrar: guarda y cierra la ventana de asignación de prioridad de atención.
  - Cerrar: cierra la ventana y pregunta si se desea grabar
  - Cancelar: sale de la ventana de sin ejecutar ninguna acción

| de categorización | Т                     | Paciente                                                                                             | 18/12/2009                                                                      | Espera de A<br>Hora E                                             | tencion<br>stado | Prioridad         | Hora de categorizaciór | n lE          |
|-------------------|-----------------------|----------------------------------------------------------------------------------------------------|---------------------------------------------------------------------------------|-------------------------------------------------------------------|------------------|-------------------|------------------------|---------------|
|                   |                       | ▶ LOPEZ LOPEZ M                                                                                      | IARIA ELISA                                                                     | 14:36 E                                                           | spera de Atenció | •                 | 15:35                  |               |
| As<br>Datos       | gnación<br>del Pacier | de prioridad de<br>Ne                                                                                | atención                                                                        |                                                                   |                  |                   | ×                      |               |
| NºHi              | oria Clínic           | a: 2.341.700                                                                                         | -                                                                               |                                                                   |                  |                   |                        |               |
| Nomb              | e:                    | MARIA ELISA                                                                                          |                                                                                 | LOPEZ                                                             | LOPE             | Z                 |                        |               |
| Docu              | iento :               | RUT                                                                                                  | 9128716-1                                                                       | Fecha Nacim.                                                      | 02/11/1962       | Edad: 47          | Años                   |               |
| le categori       | • (<br>• (            | <ul> <li>II Nivel - Agudo Crít</li> <li>III Nivel - Agudo No</li> <li>IV Nivel - No Agudo</li> </ul> | tico (Tiempo de espera:<br>o Crítico (Tiempo de esp<br>o (Tiempo de atención: H | menos de 10 minutos<br>era: hasta 30 minutos<br>nasta 60 minutos) | )                |                   | <u>iciór</u>           | <u>n  E</u> s |
|                   |                       | 📕 <u>G</u> rabar y Cerrar                                                                            | ]                                                                               | Cerrar                                                            | X                | C <u>a</u> ncelar |                        |               |
| Prioridad de      | atenció               | Ŋ                                                                                                    |                                                                                 |                                                                   |                  |                   | CAsigPAt               |               |
| Real              | :ó asignac            | ión de prioridad de ati                                                                              | ención, ¿desea grabar?                                                          |                                                                   |                  |                   |                        |               |
|                   |                       |                                                                                                    |                                                                                 |                                                                   |                  |                   |                        |               |

La nueva prioridad de atención y la hora de asignación de prioridad en las columnas correspondientes de Cola de espera-

| MEDICINA INTERNA | 18/12/2009 | Espera de Atención                             |
|------------------|------------|------------------------------------------------|
| Paciente         |            | Hora Estado Prioridad Hora de categorización E |
| LUPEZ LUPEZ MARI | A ELISA    | 14:36  Espera de Atencic  💛  15:49             |
|                  |            |                                                |
|                  |            |                                                |
|                  |            |                                                |
|                  |            |                                                |
|                  |            |                                                |
|                  |            |                                                |
|                  |            |                                                |
|                  |            |                                                |
|                  |            |                                                |

La última prioridad de atención se actualiza en la pantalla de Admisión, presionando el botón "Buscar"

| Admission     Pagos     Entrega de Informes       jop Documento     M10 counto     Ficha     Proceeding       jop Documento     M10 counto     Ficha     Proceeding       jop Documento     M100 counto     Instancion     Instancion       jop Documento     Top Origina     Counto     Counto       jop Documento     Top Origina     Counto     Counto <th>acientes Amb</th> <th>ulatorios</th> <th></th> <th></th> <th></th> <th></th> <th></th> <th></th> <th></th> <th></th>                                                                                                    | acientes Amb                                             | ulatorios   |                     |                       |               |        |                     |          |                      |                      |
|----------------------------------------------------------------------------------------------------|----------------------------------------------------------|-------------|---------------------|-----------------------|---------------|--------|---------------------|----------|----------------------|----------------------|
| ipo Docento Nº Documento Ficha Procedencia<br>PUT 9120716-11 2941700<br>General Control Control C                                                                                                    | Adn                                                      | nisión      |                     | Pagos                 |               | Entreg | ga de Informes      |          |                      |                      |
| Construction       Construction       Construction <t< th=""><th>Tipo Documento</th><th>Nº Docur</th><th>nento Fich</th><th>a [</th><th>Procedencia</th><th>_</th><th>Tipo Orden</th><th>de Pago</th><th>Centro de o</th><th>ostoVigencia OP</th></t<>                                                                                                    | Tipo Documento                                           | Nº Docur    | nento Fich          | a [                   | Procedencia   | _      | Tipo Orden          | de Pago  | Centro de o          | ostoVigencia OP      |
| Detero La Radie Apendo Anterior/Noble Radie Vietname Romole Vietname Prestaciones / Insurnos UBERTAD HASS DEPTO UBERTAD HASS DEPTO Service  Prestaciones / Insurnos Urgencias Provemain  Prestaciones / Insurnos Urgencias Provemain  Provemain  Prestaciones / Insurnos Urgencias Provemain  Prestaciones / Insurnos Urgencias Provemain  Prestaciones / Insurnos Urgencias Provemain  Provemain  Prestaciones / Insurnos Urgencias Provemain  Provemain                                                                                                    | Analista Dataway                                         | J klass     | A IC da hi - ha - a | Middle Marca Marcha   |               |        | Cancelación         | Lleuario | Fech                 | a OP Hora            |
| Conversional and a series of the series of the series of                                                                                                    | Apellido Paterno/                                        | Last Name   | Apellido Materno/   | Middle Name Nombre    | es/First Name | — I    | PENDIENTE           | lenf mro | mero 18/1            | 2/2009 14:33         |
| etedo leterono processional pro Paderite pro Paderite concentration of the Concentration of the Concentration of t                                                                                                    | LUPEZ                                                    |             | LUPEZ               | IMARIA<br>T. D.       | ELISA         |        | Año NE Solicit      | ud       | Betirar en           | 272000   14.00       |
| PERE NUT       PA7a       [BS 16.5.2]       [No Classificado         Santiago       [JBERTAD       1439       [Service] Ejecutante       [No Classificado         Santiago       [JBERTAD       1439       [Service] Ejecutante       [No Classificado         Bisper       [Convenios Urgencias]       FUNCIONARIO       Imperiation       [Service] Ejecutante       [No Contratado       Añido: Código Duenta       Eservice         Servicio       Esterio       Imperiation       [Sin convenio       Imperiation       [Sin convenio       Imperiational       [Conv. Contratado       Añido: Código Duenta       Eservicio         erivador       Rui       Nombre del profesional       Observación       Imperiational       [Conv. Contratado       Añido: Código Duenta       Esercion         erivador       Tipo Deriv.       Impointante       [Conv. Contratado       Imperiational       [Conv. Contratado       Imperiational       [Conv. Contratado       [Sin convenio       [Sin convenio <td>бехо</td> <td>Edad</td> <td>l eléfono</td> <td>Tipo Pacier</td> <td>te</td> <td> í</td> <td>2000</td> <td>uu</td> <td>Ne Definide</td> <td></td>                                                                                                    | бехо                                                     | Edad        | l eléfono           | Tipo Pacier           | te            | í      | 2000                | uu       | Ne Definide          |                      |
| Jonuna       Direction         Santago       UBERTAD       1439       DEPTO       915         Tervision       Isagre       Tipo Arancel       Institución       Servicion       Añiado: Código Duenta       Exervicion         represe Cliente       Imatitución       Convernios Urgencias       FUNCIONARIO       Imatitución       Exervicion         eriviador       Rut       Nombre del profesional       Observación       Imatitución         eriviador       Rut       Nombre del profesional       Observación       Imatitución         eriviador       Rut       Nombre del profesional       Observación       Imatitución         restaciones / Insumos       Urgencias       Top Deriv.       Imatitución       Imatitución         Prestaciones / Insumos       Urgencias       Top Atencion       Especialidad       Desde       Hatta         02. MEDICINA INTET       Top Atencion       Especialidad       Desde       Hatta       Imprimit HC         0       I Nivel       Dat. Atencion Urg       Especialidad       Desde       Hasta         0       I Nivel       Dat. Atencion Urg       Especialidad       Desde       Hasta         0       I Nivel       Urgencias       Imprimit OE       Imprimit OE                                                                                                    | FEMENINU                                                 | 4/a         | 6816367             | No clasifi            | cado          |        | 2009                |          |                      | · <u>·</u>           |
| Santuago [LBERTAD 133 DEP1 95]<br>Isapre [CDLMENA [Convenios Uigencia ▼ FUNCIONARID ▼<br>impresa Clerite<br>Terivador Rut Nonbre del profesional Observación<br>Externo 1006 [MEDICO. URGENCIA ▼<br>Frestaciones / Insumos Urgencias]<br>Tipo Deriv.<br>Prestaciones / Insumos Urgencias<br>● Prividad de Atencion<br>● Predente<br>● Filved<br>● Filved | Comuna                                                   |             | )irección           | 4400 0                |               | ř      | Servicio Ejecutante |          | Profesional e        | ejecutante           |
| Tervision       Ispre       Lipo Alanced       Institución         impresa Clente       Sin convenio       Sin convenio       Exercio         retivador       Rut       Nombre del profesional       Observación       Exercio         etivador       Rut       Nombre del profesional       Observación       Impresa Clente         etivador       Rut       Nombre del profesional       Observación       Impresa Clente         etivador       Rut       Nombre del profesional       Observación       Impresa Clente         etivador       Rut       Nombre del profesional       Observación       Impresa Clente         etivador       Rut       Nombre del profesional       Impresa Clente       Impresa Clente         etivador       Tipo Deriv.       Impresa Clente       Impresa Clente       Impresa Clente         intervador       Impresa Clente       Impresa Clente       Impresa Clente       Impresa Clente         intervador       Impresa Clente       Impresa Clente       Impresa Clente       Impresa Clente         ipo Urgencia       Tipo Atencion       Especialidad       Desde       Hasta         impresa Clente       Imprimi DP       Impresa Atencion       Impresa       Impresa/Op. Pend         ipo Urgencia       Ti                                                                                                    | Santiago                                                 |             | LIBERTAD            | 1439 D                | EPIU 915      |        | URGENUA             |          | 1                    | -                    |
| Babre       LOLINEA       Lonvenos Urgencia       Isin convenio       Isin convenio                                                                                                    | revision                                                 | sapre       | Tipo Aran           | icel Insti            | tucion        |        | Conv.Contratado     | Afiliad  | lo: Código Cu        | enta Exento          |
| impresa Cliente  ierivador  ierivador  ieriv                                                                                                    | Isapre                                                   | LULMENA     | Convenio            | is Urgencia 💌   FUN   | ICIUNAHIU     | _      | Sin convenio        | -        |                      | Recargo              |
| eirvador       Rut       Nombre del profesional         Interno       Hatta       Deservación         Externo       Tipo Deriv.       Image: Consulta         Prestaciones / Insumos       Urgencias       Image: Consulta       Image: Consulta         Prioridad de Atencion       Motivo Consulta       Image: Consulta       Image: Consulta       Image: Consulta         Prioridad de Atencion       Image: Consulta       Image: Consulta       Image: Consulta       Image: Consulta         Prioridad de Atencion       Image: Consulta       Image: Consulta       Image: Consulta       Image: Consulta         Prestaciones / Insure       Image: Consulta       Image: Consulta       Image: Consulta       Image: Consulta         Prestaciones / Insure       Image: Consulta       Image: Consulta       Image: Consulta       Image: Consulta         Prestaciones / Insure       Image: Consulta       Image: Consulta       Image: Consulta       Image: Consulta         Prestaciones / Insure       Image: Consulta       Image: Consulta       Image: Consulta       Image: Consulta         Prestaciones / Insure       Image: Consulta       Image: Consulta       Image: Consulta       Image: Consulta         Prestaciones / Insure       Image: Consulta       Image: Consulta       Image: Consulta       Image: Cons                                                                                                    | Empresa Cliente                                          |             |                     |                       |               |        |                     |          |                      |                      |
| Prevación       Rut       Nombre del profesional       Diservación <ul> <li>Interno</li> <li>Tipo Deriv.</li> <li>Interno</li> <li>Tipo Deriv.</li> <li>Interno</li> <li>Tipo Deriv.</li> <li>Interno</li> <li>Tipo Deriv.</li> <li>Interno</li> <li>Tipo Atencion</li> <li>Especialidad</li> <li>Desde</li> <li>Hasta</li> <li>Rescar</li> <li>Grabar</li> <li>Inprimi DP</li> </ul> <ul> <li>Ficha Atencion</li> <li>Inprimi DP</li> <li>Inprimi DP</li> <li>Inprint</li> <li>Inprimi DP</li>             &lt;</ul>                                                                                                    |                                                          |             |                     |                       | • P           | 1      |                     |          |                      |                      |
| Fuz       Nombre del profesional       Observación         © Interno       Tipo Deriv.       Importantia         Prestaciones / Insumos       Urgencias       Importantia         Top Urgencia       Top Atencion       Expecialidad       Desde         Prioridad de Atencion       Motivo Consulta       Is/10/2009       18/12/2009         Prioridad de Atencion       Motivo Consulta       Imprimi HC         I Nivel       Dat. Atencion Urg.       Ficha Atencion       Brazalete    Prestaciones / Insumos Urgencias           Prior Pendente        I Nivel       Dat. Atencion Urg.       Ficha Atencion       Brazalete    Prestaciones / Insumos Urgencias           Prior Denterte        I Nivel       Dat. Atencion Urg.       Expecialidad       Desde       Hasta     Prestaciones / Insumos Urgencias           Prior Denterte        Imprimi OP        Limplar        Imprimi PC        Expecialidad        Desde       Hasta     Prestaciones / Insumos Urgencias        Tipo Atencion        Imprimi OP        Imprimi OP        Imprimi OP        Imprimi OP        Imprimi OP        Imprimi OP        Imprimi OP        Imprimi OP        Imprimi        Imprimi       <                                                                                                    |                                                          |             |                     |                       | 1-24          |        |                     |          |                      |                      |
| Interior       IMUEDICO. URGENCIA       Image: Consultary insumos       Image: Consultary insumos                                                                                                    | C laterra                                                | Rut         | Nombre de           | l profesional         |               |        | bservación          |          |                      |                      |
| Externo       Tipo Deriv.       Image: Consulta         Prestaciones / Insumos       Urgencias         Tipo Urgencia       Tipo Atencion         CONSULTA       Image: Consulta         Provided de Atencion       Image: Consulta         Provided de Atencion       Image: Consulta         Provided de Atencion       Image: Consulta         Provided de Atencion       Image: Consulta         INvel       Dat. Atencion Urg.         INvel       Image: Consulta         INvel       Dat. Atencion Urg.         Inprimi DE       Image: Consulta         Inprimi DE       Image: Consulta         Image: Consulta       Image: Consulta         Image: Consulta       Image: Consulta         Image: Consulta       Image: Consulta         Image: Consulta       Image: Consulta         Image: Consulta       Image: Consulta         Image: Consulta       Image: Consulta         Image: Consulta       Image: Consulta         Image: Consulta       Image: Consulta         Image: Consulta       Image: Consulta         Image: Consulta       Image: Consulta         Image: Consulta       Image: Consulta         Image: Consulta       Image: Consulta                                                                                                    | • Interno                                                | 400-6       | MEDICO .            | URGENCIA              | <u> </u>      |        |                     |          |                      | ~                    |
| Prestaciones / Insumos Urgencias                                                                                                    | C Externo                                                | Tipo Deriv. |                     |                       | •             |        |                     |          |                      | V                    |
| Tipo Urgencia<br>Tipo Atencion<br>Q_MEDICINA INTEL<br>CONSULTA<br>Prioridad de Atencion<br>Prioridad de Atencion<br>Prioridad de Atencion<br>Prioridad de Atencion<br>Dat. Atencion Urg<br>Buscar<br>Buscar<br>Tipo Urgencias<br>Tipo Atencion<br>Urgencias<br>Tipo Atencion<br>Urgencias<br>Tipo Atencion<br>Urgencias<br>Tipo Atencion<br>Dat. Atencion<br>Urgencias<br>Tipo Urgencias<br>Tipo Atencion<br>Dat. Atencion<br>Urgencias<br>Tipo Atencion<br>Dat. Atencion<br>Dat.                                                                                           | Prestaciones / I                                         | Insumos Ur  | gencias             |                       |               |        |                     |          |                      |                      |
| OZ_MEDICINA INTEL       CONSULTA       Imprime         Prioridad de Atencion       Motivo Consulta       Imprime         INivel       Dat. Atencion Urg.       Ficha Atencion         INivel       Dat. Atencion Urg.       Imprime         INivel       Dat. Atencion Urg.       Imprime         INivel       Dat. Atencion Urg.       Imprime         INivel       Dat. Atencion Urg.       Imprime         INivel       Dat. Atencion Urg.       Imprime         Imprime       Imprime       Imprime         Imprime       Imprime       Imprime         Imprime       Imprime       Imprime         Imprime       Imprime       Imprime         Imprime       Imprime       Imprime         Imprime       Imprime       Imprime         Imprime       Imprime       Imprime         Imprime       Imprime       Imprime         Imprime       Imprime       Imprime         Imprime       Imprime       Imprime         Imprime       Imprime       Imprime         Imprime       Imprime       Imprime         Imprime       Imprime       Imprime         Imprime       Imprime       Imprime <td>Tipo Urgencia</td> <td>Tir</td> <td>o Atencion</td> <td></td> <td></td> <td>Espe</td> <td>cialidad</td> <td>D</td> <td>esde</td> <td>Hasta</td>                                                                                                    | Tipo Urgencia                                            | Tir         | o Atencion          |                       |               | Espe   | cialidad            | D        | esde                 | Hasta                |
| Prioridad de Atencion<br>Prioridad de Atencion<br>Provided de Atencion<br>Prestaciones / Insures<br>Prestaciones / Insures<br>Prestacion                                                                                                    | 02 MEDICINA                                              |             | ONSLILTA            | -                     |               | T      |                     | - 1      | 8/10/2009            | 18/12/2009           |
| Prestaciones / Insumos Urgencias<br>Tipo Urgencia Tipo Atencion Especialidad Desde Hasta<br>02_MEDICINA INTE CONSULTA<br>Prioridad de Atencion<br>C Prendiente<br>C I Nivel<br>C I Nivel               | C III Nive     O V Nive     Duscar     Duscar     Duscar |             | <u>G</u> rabar      | Dat. Ater<br>Agendadó | ncion Urg.    |        | Ficha Atencion      |          | Brazalete<br>re_Op 3 | ◆ Val Productos      |
| Prestaciones / Insumos Urgencias Tipo Urgencia Tipo Atencion CONSULTA Tipo Atencion CONSULTA Tipo Atencion CONSULTA Tipo Atencion CONSULTA CONSULTA                                                                                                    |                                                          |             |                     |                       |               | -      |                     |          |                      |                      |
| Tipo Urgencia Tipo Atencion Especialidad Desde Hasta<br>O2_MEDICINA INTEI CONSULTA  CONSULTA CONSULTA CO                                                                                                    | Prestaciones /                                           | Insumos U   | rgencias            |                       |               |        |                     |          |                      |                      |
| 02_MEDICINA INTEI CONSULTA                                                                                                    | Tipo Urgencia                                            | T           | ipo Atencion        |                       |               | E      | specialidad         |          | Desde                | Hasta                |
| Prioridad de Atencion Motivo Consulta  C Pendiente C I Nivel C II Nivel Dat. Atencion Urg. Ficha Atencion Brazalete  Brazalete  C IV Nivel Dat. Atencion Urg. C IV Nivel Dat. Atencion Urg. C IV Nivel C IV Nivel C IV NIVel C IV NIVel C IV NIVeL C IV NIVeL C IV NIVeL C IV NIVeL C IV NIVeL C IV NIVeL                                                                                                    | 02_MEDICINA                                              | (INTEI 🔽 🛙  | CONSULTA            | -                     |               | -      |                     | -        | 18/10/20             | 09 18/12/20          |
| ○ C Pendiente       ✓ Solo Urge         ○ C II Nivel       ✓ Imprim         ○ C III Nivel       ✓ Imprim         ○ C III Nivel       ✓ Imprim         ○ D III Nivel       ✓ Imprim         ○ D III Nivel       ✓ Imprim         ○ D III Nivel       ✓ Imprim         ○ D III Nivel       ✓ Imprim         ○ D III Nivel       ✓ Imprim         ○ D III Nivel       ✓ Imprim         ○ D III Nivel       ✓ Imprim                                                                                                    | - Prioridad de A                                         | tencion - 1 | Aotivo Consulta     |                       |               |        |                     |          |                      |                      |
| C I Nivel     C II Nivel     C II Nivel     C II Nivel     Dat. Atencion Urg.     Ficha Atencion     Brazalete                                                                                                    | O Pendie                                                 | ente        |                     |                       |               |        |                     |          | 1                    | 🗍 🔽 Solo Urge        |
| C II Nivel     Dat. Atencion Urg.     Ficha Atencion     Brazalete      Dat. Atencion Urg.     Brazalete      Dat. Atencion Urg.     Dat. Atencion     Dat. Atencion                                                                                                    | • C   Nivel                                              |             |                     |                       |               |        |                     |          |                      |                      |
| Contraction Urg.     Dat. Atencion Urg.     Ficha Atencion     Brazalete      Dat. Atencion Urg.     Ficha Atencion     Brazalete      Dat. Atencion Urg.     Ficha Atencion     Brazalete      Dat. Atencion Urg.     Dat. Atencion     Dat. Atencion     Dat. Ate                                                                                                    | 😐 🔿 II Nive                                              | 1           |                     |                       |               |        |                     |          |                      | I 😂 Imprim           |
| Image: Contract of the second second seco                                                                                                    | O ⓒ III Nive<br>● ◯ IV Nive                              | el<br>el    |                     | Dat. A                | tencion Urg.  | 14     | Ficha Atencio       | on 🛛 🔒   | Brazalete            | •                    |
|                                                                                                    | 🗪 Buscar                                                 |             | Grabar              | Agendad               | o 🔀 Anular    | r      |                     | <u>a</u> | Cierre_Op            | ≇⇒ <u>V</u> al Produ |
|                                                                                                    |                                                          |             |                     | 1.20                  |               |        | a Lineire           | -        | Devid                | <u></u>              |

Actualización en Visor de Pacientes de Urgencia.

| 😚 Sistema Busq                      | ueda Paci    | entes de Ui            | rgenci    | a                      |                    |                 |        |           |
|-------------------------------------|--------------|------------------------|-----------|------------------------|--------------------|-----------------|--------|-----------|
| Jbicacion:                          |              |                        |           |                        |                    |                 | R      | efrescar  |
| Nombre Paciente                     | Rut_Paciente | Fecha Ingreso          | Motivo    | Tipo Urgencia          | Ubicación          | Tiempo<br>(min) | Estado | Prioridad |
| CLAVERO CLAVERO ELENA DEL<br>CARMAN | 6496510-7    | 18/12/2009<br>11:31:47 | pediatria | 04_PEDIATRIA           | Box 3<br>Pediatria | 259             | с      | •         |
| LOPEZ LOPEZ MARIA ELISA             | 9128716-1    | 18/12/2009<br>14:36:51 |           | 02_MEDICINA<br>INTERNA | Sala de<br>espera  | 74              | Р      | •         |
| ROBLES MANDIOLA OMAR                | 10050415-5   | 17/12/2009             |           | O1 CIRUICIA            | Sala de            | 1220            |        |           |

|                                                                                                    |                                          | MEDICINA         | INTERNA    | 18/12/2009                                 | Espera de              | Atención                    |                                           |
|----------------------------------------------------------------------------------------------------|------------------------------------------|------------------|------------|--------------------------------------------|------------------------|-----------------------------|-------------------------------------------|
|                                                                                                    | e categorización                         | Pacie            | z LOPEZ I  | ARIA ELISA                                 | Hore<br>14:36          | Estado<br>Espera de Atenció | Prioridad Hora de categorización<br>15:49 |
|                                                                                                    |                                          |                  |            |                                            |                        |                             |                                           |
| Odali del Pacerine Nº Histosio Dirico : [311.700 Nondos: [311.700 Nondos: [311.700 Documerio: [1011] Techna Nacin: [1011/1562] Edad : [7] [1050 Tigo Ugencia      Occumerio: [311.700     Occumerio: [311.700     Occumer                                                                                                    | S Ubicación                              | del Paciente     |            |                                            |                        |                             |                                           |
| Nondee:     IV/RIVELUSA     COPEZ     COPEZ       Documento:     RUT     STEXTIST     Fecha Naim:     COPEZ       Too Ungencia     IV/RIVELUSA     Edid:     1/7     Pulso       ICO LORINA INTERNA     IV/Riversia     Edid:     1/7     Pulso       ICO MEDICINA INTERNA     IV/Riversia     Edid:     1/7     Pulso       ICO MEDICINA INTERNA     IV/Riversia     Edid:     1/7     Pulso       IV/Riversia     IV/Riversia     Edid:     1/7     Pulso       IV/Riversia     IV/Riversia     Edid:     1/7     Pulso       IV/Riversia     IV/Riversia     IV/Riversia     Edid:     1/7     Pulso       IV/Riversia     IV/Riversia     IV/Riversia     IV/Riversia     IV/Riversia       IV/Riversia     IV/Riversia     IV/Riversia     IV/Riversia     IV/Riversia       IV/Riversia     IV/Riversia     IV/Riversia     IV/Riversia     IV/Riversia       IV/Riversia     IV/Riversia     IV/Riversia     IV/Riversia     IV/Riversia       IV/Riversia     IV/Riversia     IV/Riversia     IV/Riversia     IV/Riversia       IV/Riversia     IV/Riversia     IV/Riversia     IV/Riversia     IV/Riversia       IV/Riversia     IV/Riversia     IV/Riversia     IV                                                                                                    | - Datos del Pacien<br>Nº Historia Clínic | e 2.341,700      |            |                                            |                        |                             |                                           |
| Documento:     Fill       Topo Urgencia       102_MEDICINA INTERNA       20_MEDICINA INTERNA       20_MEDICINA INTERNA       21_MEDICINA INTERNA       22_MEDICINA INTERNA       23_MEDICINA INTERNA       24_MEDICINA INTERNA       25_MEDICINA INTERNA       26_MEDICINA INTERNA       27_MEDICINA INTERNA       28_MEDICINA INTERNA       29_MEDICINA INTERNA       20_MEDICI                                                                                                    | Nombre :                                 | MARIA ELIS/      | V/         | 10                                         | PEZ                    | LOPEZ                       |                                           |
| Teo Ulgencia  Q2_MEDICINA INTERNA                                                                                                    | Documento :                              | RUT              | -          | 9128/16-1                                  | Fecha Nacim : 🔯        | /11/1962 Edad:              | 47 Años                                   |
| C MEDICINA.INTERINA     Sel     Box     Box     B                                                                                                    | Tipo Urgencia                            |                  |            |                                            |                        |                             |                                           |
| Set         Box           Y         Box 11 Mediana Inference           Box 21 Mediana Inference         Box 21 Mediana Inference           Box 21 Mediana Inference         Box 21 Mediana Inference           Box 22 Mediana Inference         Box 21 Mediana Inference           Box 22 Mediana Inference         Box 21 Mediana Inference           Box 22 Mediana Inference         Box 20 Mediana Inference           Box 21 Mediana Inference Deservacion         Bix Medicana Inference Deservacion           Bix Medicana Inference Deservacion         Bix Medicana Inference Deservacion           Bix Medicana Inference Deservacion         Bix Medicana Inference Deservacion           Bix Medicana Inference Deservacion         Bix Medicana Inference Deservacion           Bix Medicana Inference Deservacion         Bix Medicana Inference P2           Bix Medicana Inference P2         Bix Medicana Inference P2           Bix Medicana Inference P2         Bix Medicana Inference P2           Bix Medicana Inference P2         Bix Medicana Inference P2           Bix Medicana Inference P2         Bix Medicana Inference P2           Bix Medicana Inference P2         Bix Medicana Inference P2           Bix Medicana Inference P2         Bix Medicana Inference P2           Bix Medicana Inference P2         Bix Medicana Inference P2           Bix Medicana Inference                                                                                                    | 02 MEDICINA IN                           | ITERNA           | *          |                                            |                        |                             |                                           |
|                                                                                                    |                                          |                  | Se         | Roy 19 Marksing Int                        | Box                    |                             | tegorización                              |
| Box 21 Moderna Informa     Box 21 Moderna Informa     Box 21 Moderna Informa     Box 21 Moderna Informa     Box 21 Moderna Informa     Box 21 Moderna Informa     Box 21 Moderna Informa     Box 21 Moderna Informa     Box 21 Moderna Informa     Box 21 Moderna Informa     Desensedon     Si Mo     Box 21 Moderna Informa     Desensedon     Si Mo     Box 21 Moderna Informa     Desensedon     Si Mo     Box 21 Moderna Informa     Desensedon     Si Mo     Box 21 Moderna Informa     Desensedon     Si Mo     Box 21 Moderna Informa     Desensedon     Si Mo     Box 21 Moderna Informa     P2     Si Mo     Box 21 Moderna Informa     P2     Medicina Informa     P2     Medicina Informa     Medicina     Medicina     Medicina     Medicina     Medicina     Medicina     Medicina     Medicina                                                                                                    |                                          |                  |            | Box 20 Medicina Ini                        | ema                    |                             |                                           |
| Buccación del Paciente     Construction la decimiente     Construction la decimiente     Construction     Construction     Co                                                                                                    |                                          |                  |            | Box 21 Medicina Int<br>Box 22 Medicina Int | ema                    |                             |                                           |
|                                                                                                    |                                          |                  |            | Box 23 Medicina Inf                        | ema                    |                             |                                           |
| SA Medicina Interna Deservación         EA Medicina Interna Deservación           Resilicó adgración de Box, údese grabarra         IN Medicina Interna P2           SI         No         D A Medicina Interna P2           SI         No         D A Medicina Interna P2           T         Medicina Interna P2           SI         No         D A Medicina Interna P2           T         Medicina Interna P2           D A Medicina Interna P2         D A Medicina Interna P2           D Reservicedor 1         Reservicedor 1           D Reservicedor 1         D B Medicina Interna P2           D Reservicedor 1         D B Medicina Interna P2                                                                                                    | hicación del Pa                          | ;iente           |            | 5 Medicina In                              | ema<br>tema            |                             |                                           |
| Sealed adgression de Box, denses graduar ()         Box metaura () metau do graduar ()         Box dense graduar ()         Box dense graduar ()         Box dense ()         Box dense ()         Box                                                                                                    |                                          | 10000            |            | 6 A Medicina                               | nterna Observacion     |                             |                                           |
| Si No D Motiona Interna P2<br>D Motiona Interna P2<br>D M | Realizó as                               | ignación de Box, | ¿desea gra | bar? 8 Medicina Inf                        | ema P2                 |                             |                                           |
| Si No DA Medica Interna 1/2<br>DE Medicas Interna 1/2<br>T Mections Interna 9/2<br>Deministra 1/2<br>Beouritodor 1<br>Beouritodor 1<br>Beouritodor 1<br>Beourita de Uspencia                                                                                                    |                                          |                  |            | 9 Medicina Int                             | ema P2                 |                             |                                           |
|                                                                                                    | si                                       | No               |            | 0 8 Medicina                               | nterna P2<br>nterna P2 |                             |                                           |
| Rearimador 1     Rearimador 2     Bearimador 2     Bearimador 2     Bearimador 2                                                                                                    |                                          |                  | -          | 1 Medicina In                              | lema P2                |                             |                                           |
| Box 27 Ecografía de Urgencia                                                                                                    |                                          |                  |            | Reanimador 1<br>Reanimador 2               |                        |                             |                                           |
|                                                                                                    |                                          |                  |            | Box 27 Ecografia d                         | Urgencia               |                             |                                           |
|                                                                                                    |                                          |                  |            |                                            | 10-10 Tr.0-1100        |                             |                                           |
|                                                                                                    |                                          |                  |            |                                            |                        |                             |                                           |

Después de asignar la ubicación del Paciente y realizar el llamado a box.

El paciente es visible en:

• Panel de Enfermería: en columna "Prioridad" la categorización asignada.

| Panel                                          | de Control -                    | Selección de Pa        | cientes de           | la Unidad |                               |         |
|------------------------------------------------|---------------------------------|------------------------|----------------------|-----------|-------------------------------|---------|
| Private Dag Web Demo<br>Selección de Pacientes | 8 🔘 🕠                           |                        |                      |           |                               |         |
|                                                | Servicio / Unidad               | Pacientes de Urgencias | Cama                 |           |                               | Buscar  |
|                                                | Tipo Urgencia<br>02_MEDICINA IN | TEBNA                  |                      |           |                               | Próximo |
|                                                |                                 |                        |                      |           |                               |         |
|                                                |                                 | Ie                     | Pacientes            | D         |                               |         |
|                                                | I Nº H.C. Nombre                | I ODEZ MADIA ELISA     | cha Ingreso Edad     | Prioridad | Ubicación del<br>Roy 19 Modio |         |
|                                                | 2.341.700 LUFEZ                 |                        | 71272003 0. 47 ANO(3 |           | DUX 13 Medic                  |         |
|                                                |                                 |                        |                      |           |                               |         |

• En Ficha Clínica: en columna "Prioridad" la ultima categorización asignada.

| Pacientes R      | egistrados    |                    |                |                         |
|------------------|---------------|--------------------|----------------|-------------------------|
| Tipo Urgencia    | Estado        | Prioridad          | Todas          | Buscar                  |
| Ti <u>po U</u> r | gencia        |                    |                |                         |
| 02_N             | IEDICINA INTE | RNA 🗾              |                | Próximo                 |
|                  |               |                    |                |                         |
| Pacientes en Ur  | gencia Signo  | s Vitales   Episod | lios Abiertos  |                         |
| Paciente         | s en Espera   | 1                  |                | 1                       |
|                  | Datos de      | la Urgencia        |                | Datos del Paciente      |
| Especialida      | d Atención F  | rioridad Ubicación |                | Paciente                |
|                  | <b>Å</b> .    | 😑 🛛 Box 19 Me      | dicina Interna | LOPEZ LOPEZ MARIA ELISA |
|                  |               |                    |                |                         |
|                  |               |                    |                |                         |
|                  |               |                    |                |                         |

- En Sistema Búsqueda Pacientes de Urgencia (Visor) son visible dos tablas con auditoria de los registros,
  - o Tabla superior muestra el Historial de "Ubicación"
  - o Tabla inferior muestra Historial de categorización

| ma Buse   | queda Paciente    | s de Urgencia       |             |
|-----------|-------------------|---------------------|-------------|
|           |                   |                     |             |
|           |                   |                     |             |
| Nombre    | LOPEZ LOPEZ MARIA | A ELISA             |             |
| RUT       | 9128716-1         | Edad 47 años        |             |
| U         | bicación          | Fecha Ingreso       | Usuario     |
| A         | dmisión           | 18/12/2009 14:36:51 | ENF_MROMERC |
| Box 19 N  | 1edicina Interna  | 18/12/2009 15:51:52 | ENF_MROMERC |
| Ubicación | Prioridad         | Fecha Ingreso       | Usuario     |
|           | •                 | 18/12/2009 14:36:51 | ENF_MROMERC |
| EN ESPERA |                   |                     |             |
| EN ESPERA | •                 | 18/12/2009 15:35:01 | ENF_MROMERO |

En caso de necesitar cambiar la Prioridad de atención en un paciente que este "Llamado a box", se puede realizar en pantalla de Admisión o en cola de espera.

En la Cola de espera, se debe revertir el Llamado a box, en menú inferior cambiar filtro de Espera de atención a "Llamado a box"

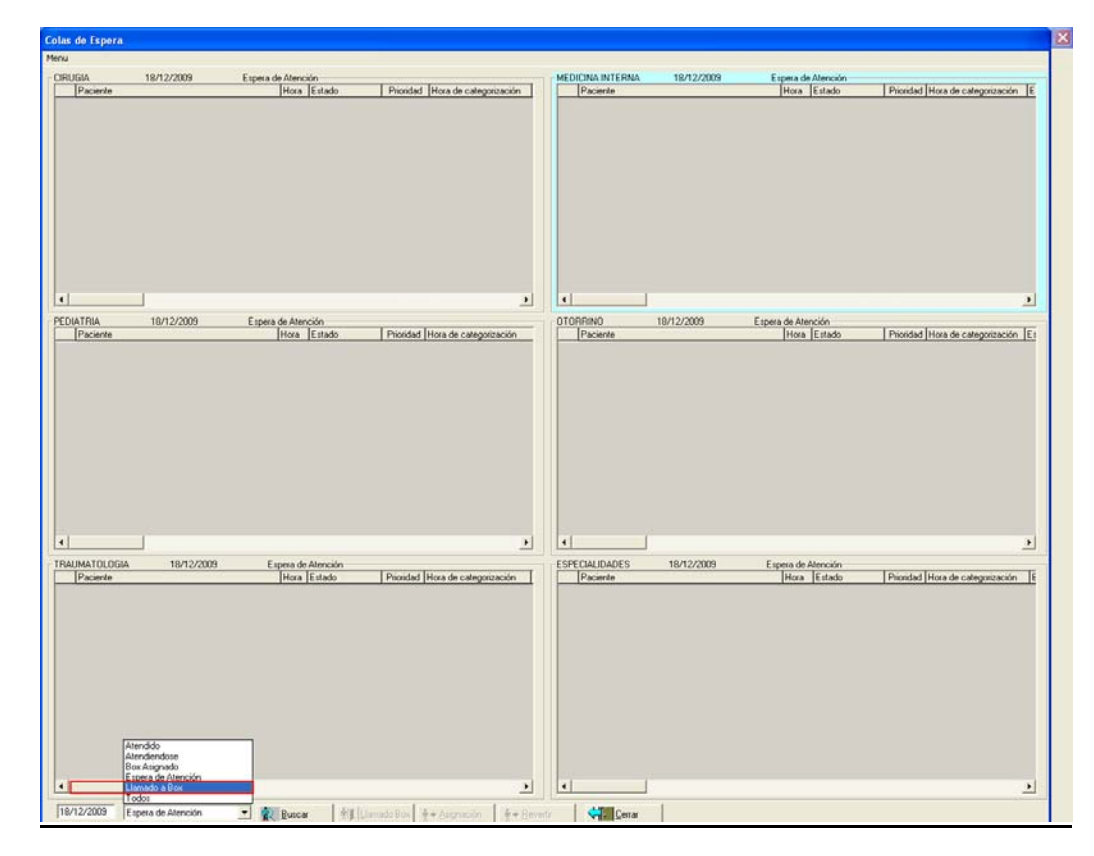

Al encontrar el paciente en pantalla, se habilita el botón "Revertir", con esta acción vuelve el paciente nuevamente a estado "Espera de Atencion"

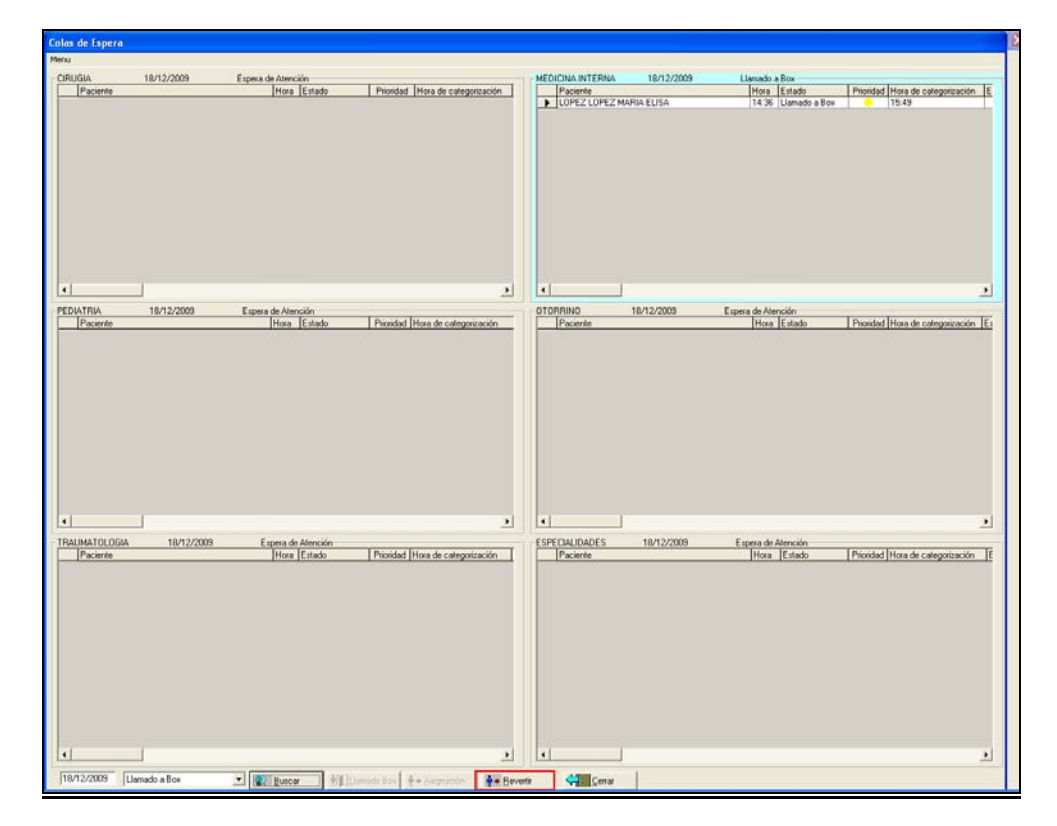

Después de cambiar el filtro a "Espera de atención"

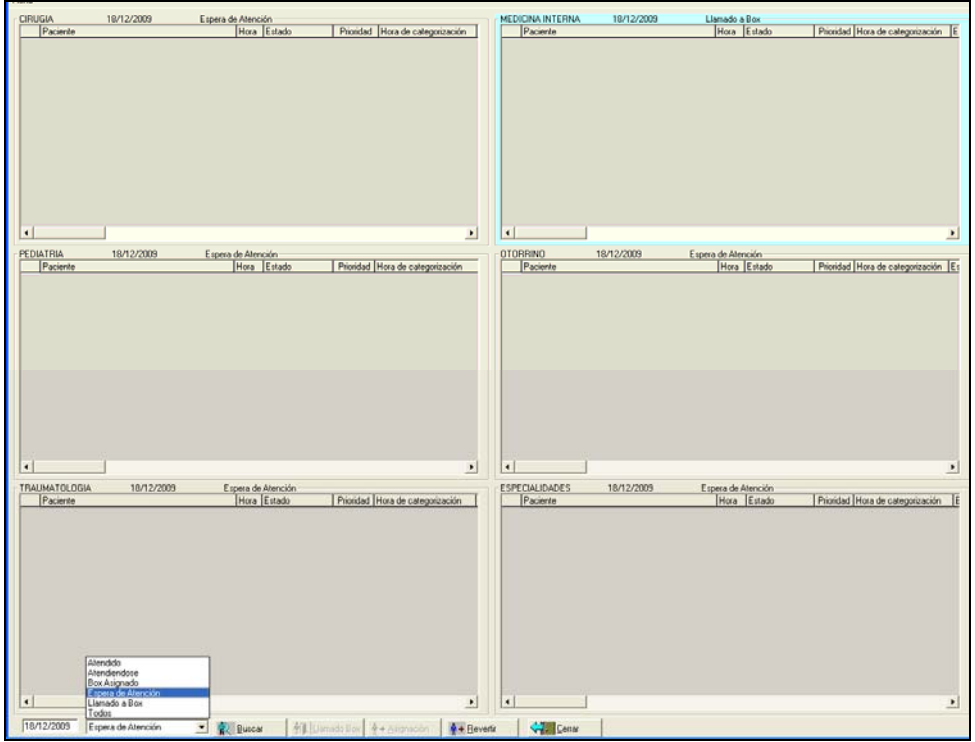

| CIRUGIA               | 18/12/2009 | Espera de Alención<br>Hora  Estado | Prioridad   Hora de categorización | Peciente<br>LOPEZ LOPEZ MAR                                                                                                    | 18/12/2009<br>IA ELISA                                                                                       | Espera de Atención<br>Hora Estado<br>14:36 Espera o                  | Prioridad Hora<br>de Atencié 15:45 | de categorización |
|-----------------------|------------|------------------------------------|------------------------------------|----------------------------------------------------------------------------------------------------|----------------------------------------------------------------------------------------------------|----------------------------------------------------------------------|------------------------------------|-------------------|
|                       |            |                                    |                                    | Asignación de prioridad de<br>Déci del Paciente<br>Nº Historia Climica : 2361,700<br>Nombre : IntARILA ELISA<br>Documento : DITT | atención                                                                                                    | Fetha Nacim 1                                                        | LOPEZ                              |                   |
| EDIATRIA     Paciente | 18/12/2009 | Espera do Atención<br>Hora Estado  | Prioridad [Hora de categorizaco    | Piosidad de atención                                                                                                    | ia (Atención Inmediata)<br>iltoo (Tiempo de espera<br>lo Crítico (Tiempo de esp<br>Jo (Tiempo de atención; f | memos de 10 minutos)<br>vera: hasta 30 minutos)<br>hasta 60 minutos) |                                    |                   |
|                       |            |                                    | Prioridad de atenció               | n<br>ción de prioridad de atención, ¿deser<br>Sí No                                                                              | s grobar?                                                                                                    | Çerrar                                                               | X Cancelar                         | CAsigPAt          |

En el estado "Espera de Atención" es posible cambiar la prioridad de atención

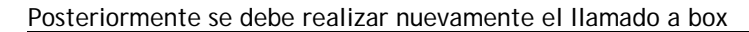

| nu.                 |            |                                     |                        |                                          |                                     |                                                                                                    |                                                                                                    |                                                 |                                    |
|---------------------|------------|-------------------------------------|------------------------|------------------------------------------|-------------------------------------|----------------------------------------------------------------------------------------------------|----------------------------------------------------------------------------------------------------|-------------------------------------------------|------------------------------------|
| CIRUGIA<br>Paciente | 18/12/2009 | Espera de Atención<br>Hora Estado   | Prioridad Hora de cat  | egorización                              | Paciente<br>LOPEZ LOPE              | A 18/12/200<br>Z MARIA ELISA                                                                                                    | Hora<br>14:36                                                                                                    | e Atención<br>Estado Prior<br>Espera de Atenció | dad Hora de categorizació<br>15:55 |
|                     |            |                                     |                        | Datos del Pacien<br>Nº Histona Clínic    | del Paciente                        | 1                                                                                                    | Loga                                                                                                    |                                                 | ×                                  |
|                     |            |                                     |                        | Documento :                              | MARIA ELISA<br>AUT                  | 9129716-1                                                                                                    | Fecha Nacim :                                                                                                    | [02/11/1962 Edad: [it                           | Pilor                              |
| DIATRIA             | 10/12/2009 | Espera de Atención<br>Hora - Estado | Printiad Hinta de catr | 02_MEDICINA IN                           | ITERNA                              | Sel     Dox 19 Medici                                                                                                    | Box<br>ha Interna                                                                                                    | _                                               | nizació                            |
|                     |            | Trace Transe                        |                        |                                          |                                     | Box 21 Medici<br>Box 21 Medici<br>Dox 22 Medici<br>Box 23 Medici<br>Box 24 Medici                                                      | na Interna<br>na Interna<br>na Interna<br>na Interna<br>na Interna                                                                          |                                                 |                                    |
|                     |            |                                     |                        | ición del Pacie<br>) Realizó asign<br>51 | nte<br>ación de Box, adesea<br>] No | 22 6 A Med<br>xx 26 8 Med<br>xx 28 Medica<br>yr ablar?<br>xx 29 Medica<br>xx 30 A Medi<br>xx 30 A Medi<br>xx 31 Medica<br>xx 31 Medica | cina Interna Observaci<br>cina Interna Observaci<br>na Interna P2<br>na Interna P2<br>cina Interna P2<br>cina Interna P2<br>cina Interna P2 | 20                                              |                                    |

Esta última prioridad se actualiza en panel de enfermería, historia clínica y visor

|  | T | ipo Urgencia<br>02_MEDI | CINA INTERNA            |               |          |           |               | Eróximo  |
|--|---|-------------------------|-------------------------|---------------|----------|-----------|---------------|----------|
|  |   |                         |                         | Pa            | acientes |           |               |          |
|  | Ι | Nº H.C.                 | Nombre                  | Fecha Ingreso | Edad     | Prioridad | Ubicación del | Tipo     |
|  |   | 2.341.700               | LOPEZ LOPEZ MARIA ELISA | 18/12/2009 0: | 47 ANO(S |           | Box 19 Medic  | CONSULTA |
|  |   |                         |                         |               |          |           |               |          |

| Pa | cientes en Urgen | cia Sig  | nos Vitale: | Episodios Abiertos      |                         |
|----|------------------|----------|-------------|-------------------------|-------------------------|
|    | Pacientes en     | Espera   |             |                         |                         |
|    |                  | Datos    | de la Urge  | ncia                    | Datos del Paciente      |
|    | Especialidad     | Atención | Prioridad   | Ubicación               | Paciente                |
| ▶  |                  | <b>.</b> | •           | Box 19 Medicina Interna | LOPEZ LOPEZ MARIA ELISA |
|    |                  |          |             |                         |                         |

| bicacion:<br>Todas 🗸                |              |                        |           |                        |                            |                 | R      | efresca  |
|-------------------------------------|--------------|------------------------|-----------|------------------------|----------------------------|-----------------|--------|----------|
| Nombre Paciente                     | Rut_Paciente | Fecha Ingreso          | Motivo    | Tipo Urgencia          | Ubicación                  | Tiempo<br>(min) | Estado | Priorida |
| CLAVERO CLAVERO ELENA<br>DEL CARMAN | 6496510-7    | 18/12/2009<br>11:31:47 | pediatria | 04_PEDIATRIA           | Box 3 Pediatria            | 265             | с      | ٠        |
| LOPEZ LOPEZ MARIA ELISA             | 9128716-1    | 18/12/2009<br>14:36:51 |           | 02_MEDICINA<br>INTERNA | Box 19 Medicina<br>Interna | 5               | PR     | •        |
| ROBLES MANDIOLA OMAR                | 13259415-5   | 17/12/2009             |           | 01_CIRUGIA             | Sala de espera             | 1326            | P      | •        |

## Historial

|                             |                                                           |             | 1                                                                                  |                                                   |
|-----------------------------|-----------------------------------------------------------|-------------|------------------------------------------------------------------------------------|---------------------------------------------------|
| Nombre                      | LUPEZ LUPEZ MAR                                           | RAELISA     |                                                                                    |                                                   |
| RUT                         | 9128716-1                                                 | Edad 47 año | s                                                                                  |                                                   |
| U                           | bicación                                                  | Fe          | cha Ingreso                                                                        | Usuario                                           |
| 1                           | Admisión                                                  | 18/12       | /2009 14:36:51                                                                     | ENF_MROMERO                                       |
| Box 191                     | Medicina Interna                                          | 18/12       | /2009 15:51:52                                                                     | ENF_MROMERO                                       |
|                             |                                                           |             |                                                                                    |                                                   |
| u                           | bicación                                                  | Prioridad   | Fecha Ingreso                                                                      | Usuario                                           |
| UI                          | bicación<br>ESPERA                                        | Prioridad   | Fecha Ingreso<br>18/12/2009 14:36:51                                               | Usuario<br>ENF_MROMER                             |
| UI<br>EN<br>EN              | <b>bicación</b><br>IESPERA<br>IESPERA                     | Prioridad   | Fecha Ingreso<br>18/12/2009 14:36:51<br>18/12/2009 15:35:01                        | Usuario<br>ENF_MROMER<br>ENF_MROMER               |
| UI<br>EN<br>EN<br>BOX 19 ME | <b>bicación</b><br>I ESPERA<br>I ESPERA<br>DICINA INTERNA | Prioridad   | Fecha Ingreso<br>18/12/2009 14:36:51<br>18/12/2009 15:35:01<br>18/12/2009 15:49:44 | Usuario<br>ENF_MROMER<br>ENF_MROMER<br>ENF_MROMER |

Una vez que el médico abre la Ficha Clínica (genera el 1° encuentro), no es posible cambiar la prioridad de atención.

| Historia Clínica AYUDA: Anexo 2911 |                                           |                                                                    |  |  |  |  |
|------------------------------------|-------------------------------------------|--------------------------------------------------------------------|--|--|--|--|
| 😅 Opciones 👻 🔠 Scanear             | 🚵 Resultad. 🔡 FC. Digit. 🥹 Alergias       | 🔴 Alertas 🧭 Epicrisis 🖨 Ver H.C. 耀 Ind. Cli 耀 Obstet 🗸 📃           |  |  |  |  |
| Paciente                           | Información General                       | <b>U</b> Episodio                                                  |  |  |  |  |
| Historia 2.341.700                 | T. Documento RUT 9128716-1                | - + 48 18/12/2009 16:1<br>Encuentro                                |  |  |  |  |
| Paciente LOPEZ LOPEZ MAR           | IA ELISA                                  | 1 18/12/2009 16:1                                                  |  |  |  |  |
| Edad 47 AÑOS Sexo FI               | EMENINO Grupo Sanguíneo Du                | - Alertas Médicas                                                  |  |  |  |  |
| Tipo Paciente                      | Fec. Nacim 02/11/1962                     |                                                                    |  |  |  |  |
|                                    | John House                                | 1234-3 PRUEBA PRUEBA PRUEBA,Radioterapia                           |  |  |  |  |
|                                    | GES Especialidad Todas                    |                                                                    |  |  |  |  |
|                                    |                                           | _                                                                  |  |  |  |  |
| H.Resumen                          | Médico Legal 🛛 🔛 Anam./Evolu. 🦹 Ex. Físic | ico 🛙 🛅 Diagnósticos 📴 I. Médicas 🛛 🚹 Hospit /Aita 🖥 Interconsulta |  |  |  |  |
| Todos los Diagnósticos             | Diagnósticos Diagnó                       | vásticos Cotificados Medicamentos en Uso 🔲 Todos los Medicamentos  |  |  |  |  |

| <u>A</u> dmisión                                                                                         |                                          |                                          | Pagos Ent                                  |                  | trega de Informes                                  |                             |                                                        |
|----------------------------------------------------------------------------------------------------|------------------------------------------|------------------------------------------|--------------------------------------------|------------------|----------------------------------------------------|-----------------------------|--------------------------------------------------------|
| Tipo Documenti<br>RUT<br>Apellido Paterno                                                                | o Nº Documento<br>▼ 9128716-1            | Ficha<br>2.341.700                       | Proce                                      | dencia<br>ncia 💽 | Tipo Orden de<br>Orden ▼ 0912000<br>Cancelación U  | Pago Centro<br>031 URGEN    | de costoVigencia OP<br>NCIA G Vigente<br>Jecha OP Hora |
| LOPEZ<br>Sexo                                                                                            | LOP<br>Edad                              | EZ<br>Teléfono                           | MARIA ELIS                                 | SA               | PENDIENTE<br>Año Nº Solicitud                      | enf_mromero  1<br>Retirar e | 14:33 <b>8/12/2009</b>                                 |
| FEMENINO<br>Comuna<br>Santiago<br>Previsión                                                              | 47a<br>Direct<br>LIBE<br>Isapre          | j6816367<br>ción<br>RTAD<br>Tipo Arancel | No clasificado<br>1439 DEPTI<br>Institució | o<br>O 915<br>n  | Servicio Ejecutante<br>URGENCIA<br>Conv.Contratado | Profesio                    | nal ejecutante                                         |
| Isapre                                                                                                   | COLMENA                                  | Convenios Urg                            | encia 💌 FUNCION                            | NARIO 💌          | Sin convenio                                       | -                           | Exento                                                 |
| C Externo<br>Prestaciones                                                                                | Tipo Deriv.                              | ias                                      |                                            | <u> </u>         |                                                    |                             | 2                                                      |
| Tipo Urgencia<br>02_MEDICINA                                                                             | Tipo At<br>A INTEL CONS                  | encion<br>ULTA <u>-</u>                  |                                            | E                | specialidad                                        | Desde                       | Hasta<br>9 18/12/2009                                  |
| Prioridad de A<br>Prioridad de A<br>Pendi<br>I Nive<br>I Nive<br>C II Nive<br>Nive<br>II Nive<br>II Nive | Atencion Motivo<br>ente<br>I<br>el<br>el | SQL Error (7                             | 8000)<br>iente atendiéndose,               | No se puede camb | iar prioridad                                      | Brazalete                   | Solo Urgencia                                          |
| -                                                                                                    |                                          |                                          | Acepta                                     | ar               |                                                    | 20                          |                                                        |

El sistema mostrara el siguiente mensaje de advertencia en la pantalla de Admisión.